# **CHECKING FINANCIAL AID INFORMATION**

STEP 1: Login to WKU TopNet

## **TopNet Login**

Please use your assigned NetID or WKUID to log in.

| NetID or WKUID:<br>Password: | ##StudentID## |                  |
|------------------------------|---------------|------------------|
|                              | •••••         | Forgot Password? |
|                              | Log In        |                  |

## STEP 2: Click on "Financial Aid" tab

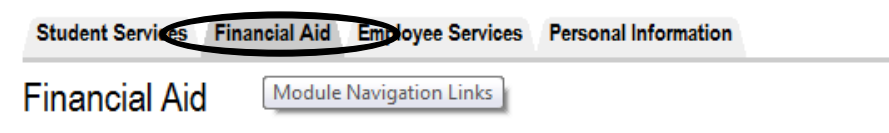

## STEP 3

## A) FOR FINANCIAL AID STATUS

i. Click "Financial Aid Status"

# Financial Aid

## Financial Aid Status

View overall status, holds, academic progress, cost of attendance, financial aid award

### Eligibility

Review Financial Aid Holds (which may prevent payment of awards) and document I

## Award

View account summary; Review awards; Accept award offers; Display award payme

## General Financial Aid

Financial Aid Application and Information Links

## Select Aid Year from drop-down menu

| Select Aid Year | Not Applicable/No Value Found | • |  |
|-----------------|-------------------------------|---|--|
| Submit          | Not Applicable/No Value Found |   |  |
|                 | 2013-2014 Award Year          |   |  |
|                 | 2012-2013 Award Year          |   |  |
| RELEASE: 8.15   | 2011-2012 Award Year          |   |  |
|                 | 2010-2011 Award Year          |   |  |
|                 | 2009-2010 Award Year          |   |  |
|                 | 2008-2009 Award Year          |   |  |
|                 | 2007-2008 Award Year          |   |  |

## B) FOR ELIGIBILITY INFORMATION

i. Click "Eligibility"

# Financial Aid

#### **Financial Aid Status**

View overall status, holds, academic progress, cost of a

### Eligibility

Review Financial Aid Holds (which may prevent payme

#### Award

View account summary; Review awards; Accept award

## ii. Select Aid Year from drop-down menu

| Select Aid Year | Not Applicable/No Value Found |  |   |
|-----------------|-------------------------------|--|---|
| Submit          | Not Applicable/No Value Found |  |   |
|                 | 2013-2014 Award Year          |  |   |
|                 | 2012-2013 Award Year          |  | _ |
| RELEASE: 8.15   | 2011-2012 Award Year          |  |   |
|                 | 2010-2011 Award Year          |  |   |
|                 | 2009-2010 Award Year          |  |   |
|                 | 2008-2009 Award Year          |  |   |
|                 | 2007-2008 Award Year          |  |   |

## C) FOR GENERAL FINANCIAL AID INFORMATION

i. Click "General Financial Aid"

# **Financial Aid**

## Financial Aid Status

View overall status, holds, academic progress, cost of

#### Eligibility

Review Financial Aid Holds (which may prevent paym

#### Award

View account summary: Review awards; Accept awa

#### General Financial Aid

Financial Aid Application and Information Links

### Various Links will appear:

Financial Aid Links

Q Use the following links to submit a financial aid application (FAFSA), estimate your financial need and Expected Family Contribution (EFC), information, and submit a CSS PROFILE registration.

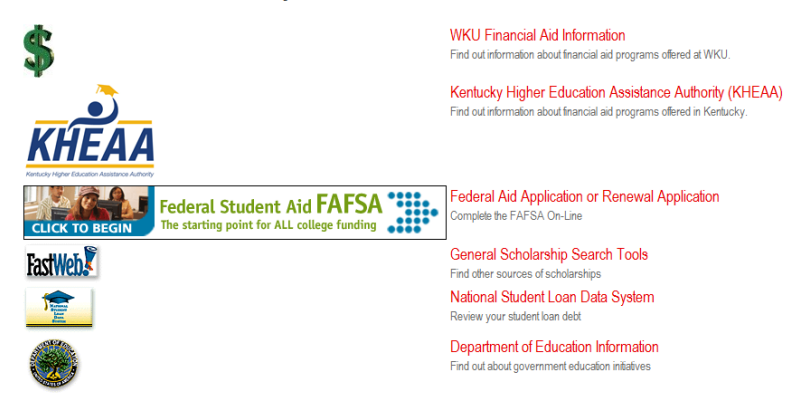